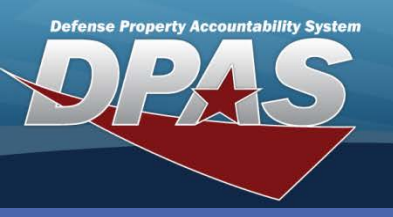

## **DPAS Quick Reference Guide**

## **Construction In Progress - Improvements**

## **CIP - Improvements**

- To access the Improvement process, navigate to the Accounting > Improvement menu path.
- 2. Select **CIP Asset Impv** from the **Type Action** drop-down list.
- Enter, or browse and select, the Asset Id (or enter the Stock Nbr and Serial Nbr).
- 4. Select Search.

- Search Criteria

   Type Action
   CIP Asset Impv

   UIC
   E10124

   Asset Id
   101240090077

   Stock Nbr
   ...

   Serial Nbr
   Search
- Search Criteria

   Type Action
   CIP Asset Impv
   UIC
   E10124

   Asset Id
   101240090077
   Stock Nbr

   Serial Nbr
   Stock Nbr
   Stock Nbr

   Search Results
   Select
   Asset Id
   Stock Nbr

   Add
   101240090077
   NEW TIRES

A Construction in Progress (CIP) Project tracks the costs of development for assets, or improvements, during construction. Upon completion, the asset or improvement, will later be placed on the property book. A CIP Improvement must be completed through the CIP process before it will be available to access in Asset Improvement.

| Add              |                 |  |                |                |  |
|------------------|-----------------|--|----------------|----------------|--|
| UIC              | E10124          |  | Item Desc      | NEW TIRES      |  |
| Stock Nbr        |                 |  | Asset Id       | 101240090077   |  |
| Serial Nbr       |                 |  | Impv Nbr       |                |  |
|                  |                 |  |                |                |  |
| Type Action      | New Procurement |  |                |                |  |
| Rcpt Doc Nbr     | E1014611535000  |  | Oblign Doc Nbr | E1014611535000 |  |
| Impv Cost Amt    | 100000.00       |  | Fund Cd/ASN    | AB-DBMS        |  |
| Cptl Cd          | A-DoD Threshold |  | Task Cd        |                |  |
| Acq Dt           |                 |  | Eff Dt         | 6/2/2011       |  |
| Cost Center      |                 |  |                |                |  |
| Job Order Nbr    |                 |  | LOA            |                |  |
| Cntr/PO Nbr      |                 |  | SPIIN          |                |  |
| CLIN             |                 |  | SLIN           |                |  |
| ACRN             |                 |  |                |                |  |
| Remarks          |                 |  |                |                |  |
| History Remarks  |                 |  |                |                |  |
|                  |                 |  |                |                |  |
| Add Reset Cancel |                 |  |                |                |  |
|                  |                 |  |                |                |  |

- 5. Select the **Add** hyperlink.
- 6. Select the action type.
- Browse for or enter a Rcpt Doc Nbr.
- 8. Enter the cost of the improvement.
- Select the Fund Cd. The other accounting fields may be mandatory based on your accounting interface. Consult your Accounting Office for clarification.
- 10. Enter the acquisition date.
- 11. Select the **Add** button.

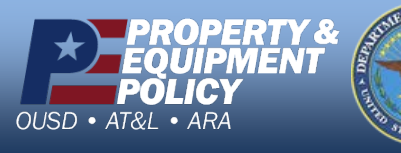

DPAS Call Center 1-844-843-3727

DPAS Website http://dpassupport.golearnportal.org

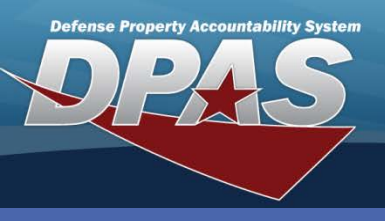

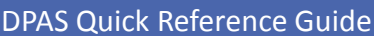

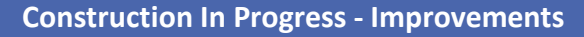

## **CIP - Improvements with Real Property**

- 1. From the Improvement Search Criteria page.
- 2. Select CIP Real Property Impv from the Type Action drop-down list.
- 3. Browse for, or enter an, **RPUID** or **Instl Nbr** and **Fac Nbr**.
- 4. Select Search.

| Add             |                 |                |                                |
|-----------------|-----------------|----------------|--------------------------------|
| UIC             | E10124          | Fac Name       | fort abc                       |
| Instl Nbr       | 14              | RPUID          | 12345                          |
| Fac Nbr         | 14              | Impv Nbr       |                                |
|                 |                 |                |                                |
| Type Action     | New Procurement | ACC            | Real Property Major - 40 Yrs 💌 |
| Rcpt Doc Nbr    | E1019111541000  | Oblign Doc Nbr | E1019111541000                 |
| Impv Cost Amt   | 150000.00       | Fund Cd/ASN    | AY-                            |
| Cptl Cd         | A-DoD Threshold | Task Cd        |                                |
| Acq Dt          | 6/3/2011        | Eff Dt         | 6/3/2011                       |
| Cost Center     |                 |                |                                |
| Job Order Nbr   |                 | LOA            |                                |
| Remarks         |                 |                |                                |
| History Remarks |                 |                |                                |
|                 |                 |                |                                |
|                 | Add             | Reset          | Cancel                         |

- 5. Select the action type.
- 6. Select the **ACC** from the drop-down list.
- 7. Browse for or enter the **Rcpt Doc Nbr**.
- 8. Enter the cost of the improvement.
- 9. Select the **Fund Cd**. The other accounting fields may be mandatory based on your accounting interface. Consult your Accounting Office for clarification.
- 10. Enter the acquisition date.
- 11. Select the Add button.

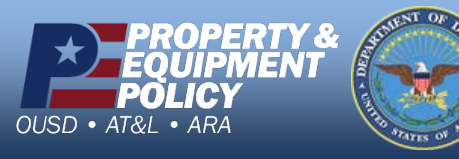

DPAS Call Center 1-844-843-3727

DPAS Website http://dpassupport.golearnportal.org